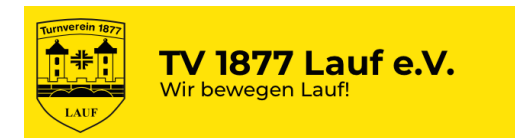

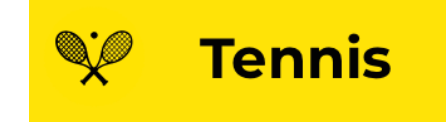

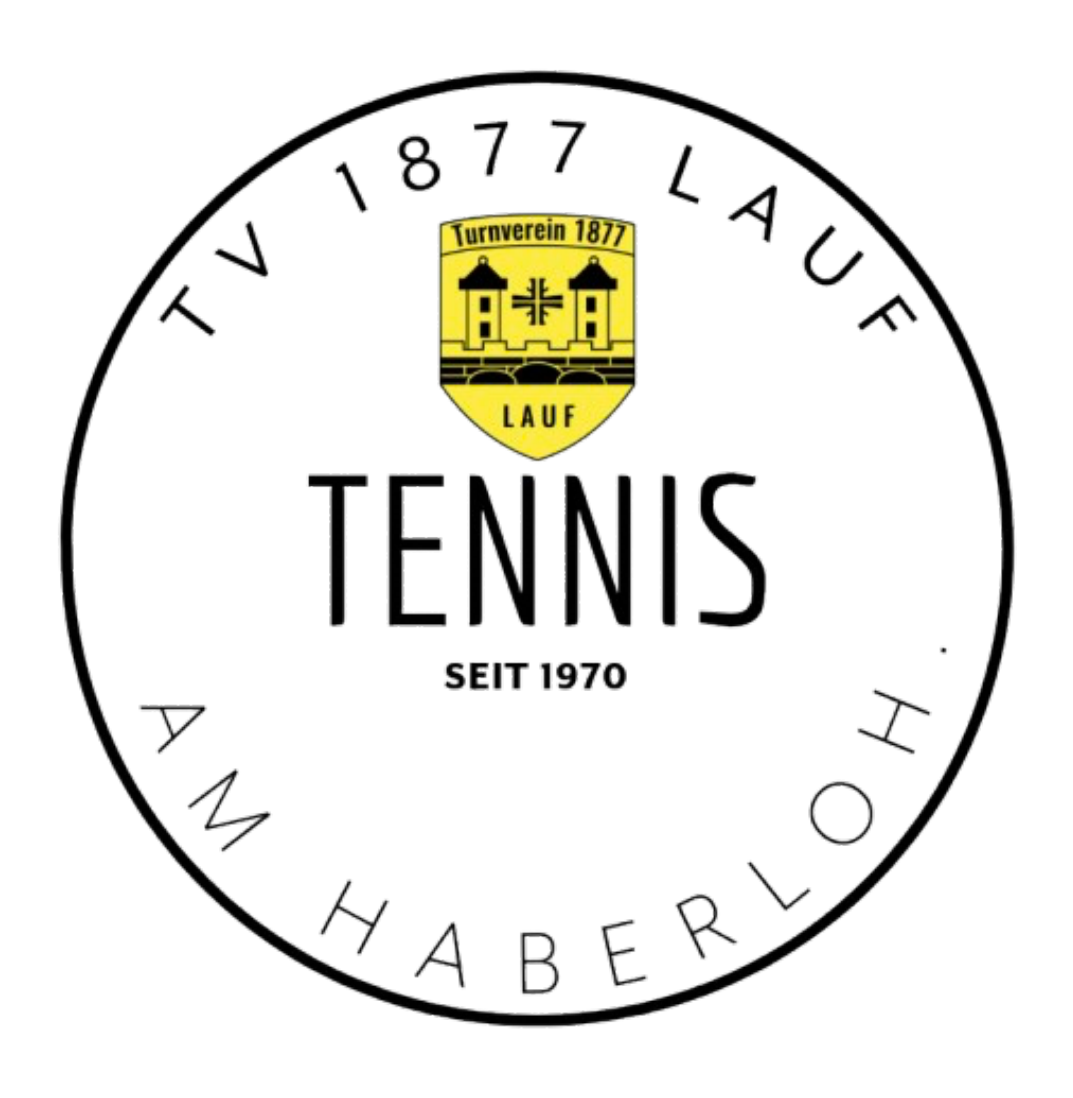

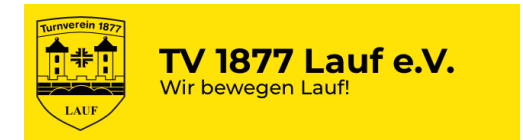

# Hinweis

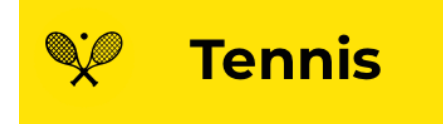

## Nutzung der Plätze nur mit aktiver Buchung

Vor Spielbeginn ist über das System eBusy eine Platzbuchung vorzunehmen. Gastgebühren sind vor Spielbeginn zu bezahlen. Bei Verstößen gegen die Buchungsregeln oder fehlerhafter Angaben in der Registrierung werden die Gebühren nachträglich in Rechnung gestellt und das Spielrecht auf unserer Anlage verfällt.

Alle Nutzende der Tennisplätze des TV 1877 benötigen deshalb eine einmalige namentliche Registrierung im Buchungssystem eBusy. Diese Registrierung ist vor der 1. Buchung erforderlich. Dafür wird ein internetfähiges Endgerät (PC, Smartphone) und ein Browser (Chrome, Safari, Firefox, Edge, ...) benötigt.

Ausgenommen sind Gäste im Rahmen der Medenspiele oder anderer Turniere auf unserer Anlage. Hinweise zur Registrierung und Nutzung des Systems sowie Hinweise für Gäste sind am Clubhaus ausgelegt und auf unserer Homepage tv1877-lauf-tennis.de nachzulesen.

https://tv1877-lauf.ebusy.de

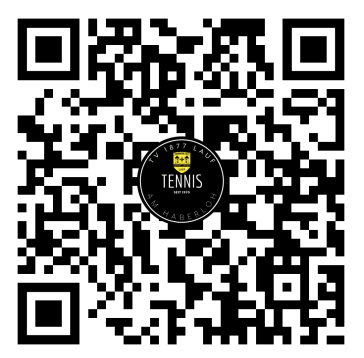

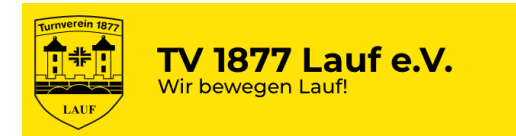

## Platzbuchungssystem eBusy Buchungsarten

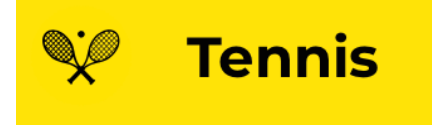

#### Aktive Buchungen über eBusy

Buchungsart

- Einzel
- Doppel
- Mannschaftstraining
- Medenspiel

Hauptbucher Mitglieder, Gäste Mitglieder, Gäste Mannschaftsführer Mannschaftsführer Spielzeit pro Buchung

- Spieldauer 60 Minuten
- Spieldauer 90 Minuten
- Spieldauer 120 Minuten
- Spieldauer 3 6 Stunden
- Platz pro Buchung / 1 Platz / 1 Platz / 1-3 Plätze / 1-6 Plätze

Unser Sportwart und Jugendwartin haben die Möglichkeit, Änderungen bei Buchungen vorzunehmen. Gerade bei komplexen Spielverschiebungen kann dies erforderlich werden. Das geschieht immer in Absprache mit den Mannschaftsführern.

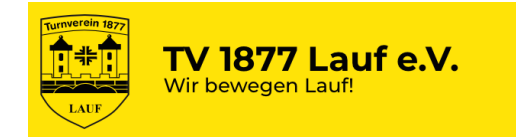

## Platzbuchungssystem eBusy Schritt 1 - Registrierung

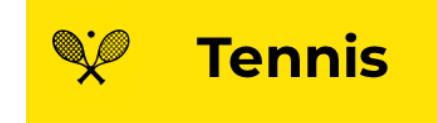

Alle Nutzenden der Tennisplätze des TV 1877 benötigen eine einmalige namentliche Registrierung im Buchungssystem eBusy. Diese Registrierung ist vor der 1. Buchung ohne Ausnahme erforderlich. Dafür wird ein internetfähiges Endgerät (PC, Smartphone) und ein Browser (Chrome, Safari, Firefox, Edge, …) benötigt. Ausgenommen sind Gäste im Rahmen der Medenspiele oder anderer TV 1877 Turniere auf unserer Anlage. Der 5 stellige Zahlencode wird benötigt, um an der Buchungsstation am Clubhaus Buchungen vornehmen zu können.

#### 1) Anmelden über beliebige Internetbrowser

2) Klickt auf Registrieren

3) Eingabe der Stammdaten für den Nutzer

4) Bestätigung der Anmeldung über eMail

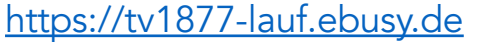

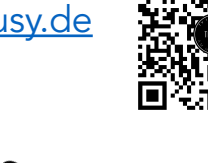

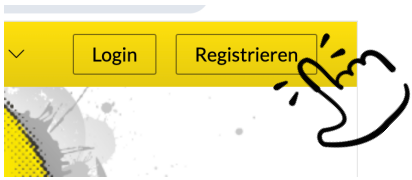

Ausfüllen der Felder. Registrierungen mit fehlerhaften Angaben werden gelöscht. Merkt euch den gewählten Benutzernamen und das Passwort ! Dieses benötigt ihr für alle zukünftigen Buchungen.

Nach erfolgreicher Registrierung erhaltet ihr eine eMail an die in Punkt 3 angegebene eMail Adresse und bestätigt über diesen Link, dass ihr euch registrieren möchtet. Wenn alle Angaben korrekt sind, könnt ihr sofort mit Buchungen starten.

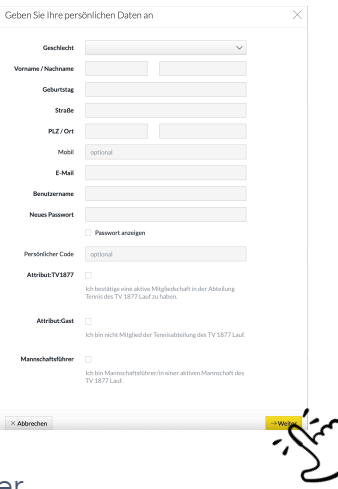

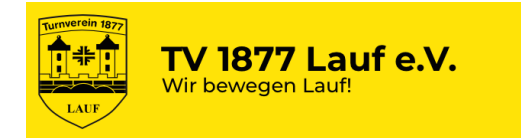

#### Platzbuchungssystem eBusy Buchung Einzel Außenplatz 1/2

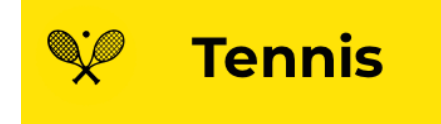

Vor Spielbeginn wird ein Platz gebucht. Nach erfolgter Registrierung erfolgt das Login und schon kann ein Platz gebucht werden. Dazu muss man nur wissen, wann und mit wem gespielt werden soll. Wichtig ist auch, dass alle Mitspielenden in eBusy registriert sind. Dies gilt ohne Ausnahme für alle Benutzer der Tennisanlage – Mitglieder der Tennisabteilung, Gastspieler der Tennisschule und Gäste.

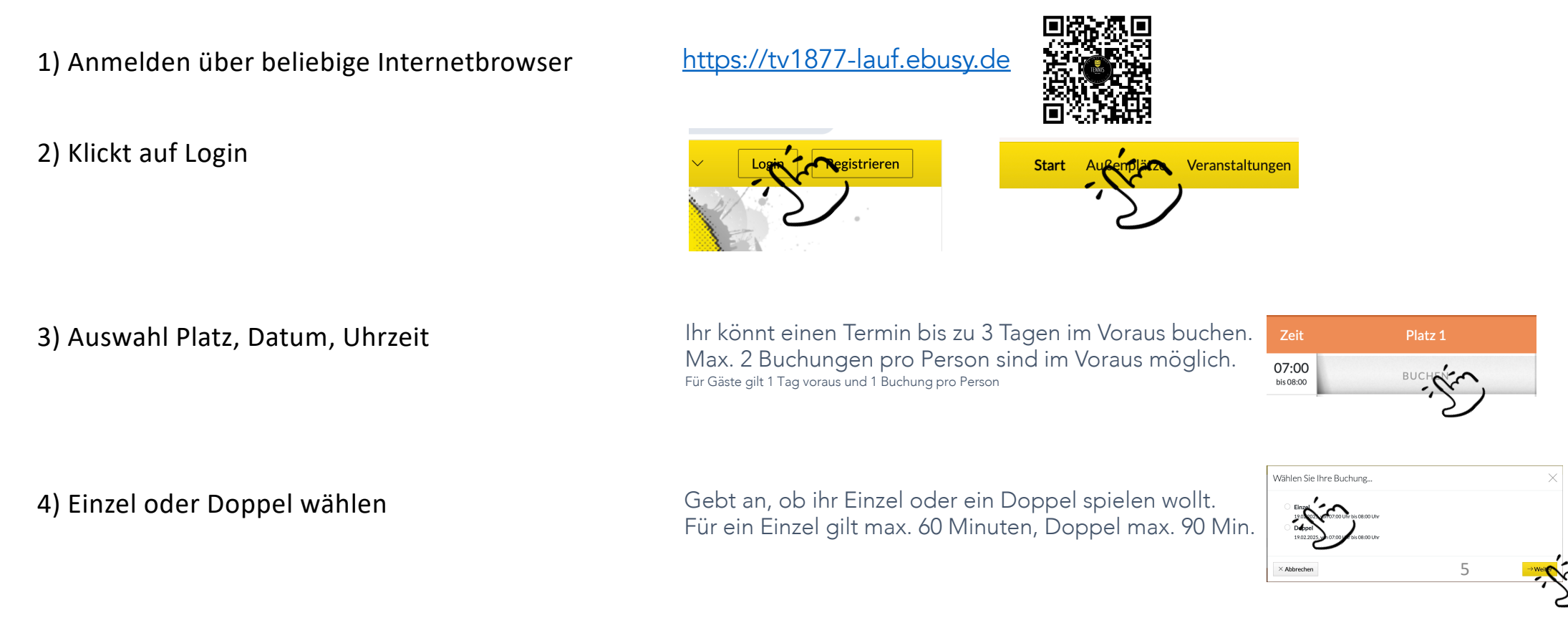

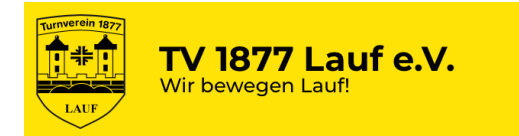

#### Platzbuchungssystem eBusy Buchung Einzel Außenplatz 2/2

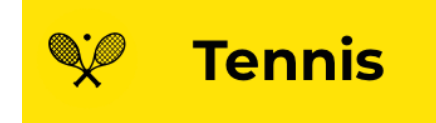

5) Mitspieler hinzufügen und Buchung prüfen und anpassen, wenn nötig Schaut euch die Buchung an, ob Platz, Zeit und Spielart passen. Gebt den Mitspieler bei Einzel oder die Mitspielenden bei Doppel an. Dazu müssen alle Mitspielenden eine gültige Registrierung bei eBusy haben. Wird mit Gästen gespielt, ist die Bezahlung der Gastspielgebühr durch den Hauptbucher vor Spielbeginn erforderlich. Ausnahmen gibt es keine. Es muss immer ein Vereinsspieler mitspielen.

Namen im Suchfeld eingeben und Mitspieler auswählen

Wird kein Mitspieler ausgewählt, ist die Buchung unvollständig und wird automatisch 1 Stunde vor Spielbeginn gelöscht.

Buchen überprüfen und wenn alles passt die Buchung bestätigen. Ihr bekommt dann eine email mit der Buchungsbestätigung.

Kommt etwas vor Spielbeginn dazwischen, könnt ihr eure Buchungen vorab stornieren.

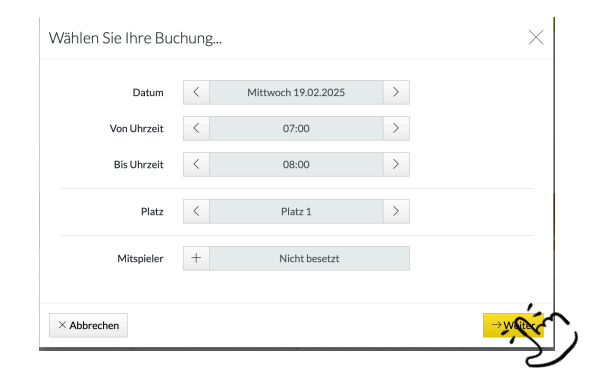

Wählen Sie einen Spieler aus...

| Müller                     |   |
|----------------------------|---|
| Klaus Müller               |   |
| Sind alle Angaben richtig? | × |

| 31 | nu alle Angabert richtig:                                        |   |                            | ~           |
|----|------------------------------------------------------------------|---|----------------------------|-------------|
|    | Einzel                                                           | 0 | 🖉 Person                   | 1           |
|    | Donnerstag, 20.02.2025<br>von 07:00 Uhr bis 08:00 Uhr<br>Platz 1 |   | Henrik Frei                |             |
|    | 忽 Mitspieler                                                     | 1 | 🖾 Kontakt                  | I           |
|    | Klaus Müller                                                     |   | henrik.frei@googlemail.com |             |
|    | E Kommentar                                                      | + |                            | - >         |
|    | -                                                                |   |                            | F. )        |
| <  | Zurück                                                           |   |                            | Leterbuchen |

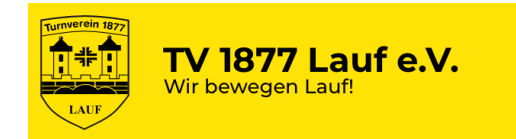

## Platzbuchungssystem eBusy Medenspiele 1/2

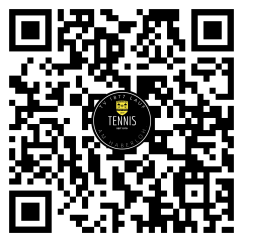

Für die Medenspiele unserer Mannschaften müssen die nötigen Plätze zur Verfügung stehen. Änderungen in den Spielplanungen müssen ebenfalls innerhalb des Vereins abgestimmt werden. Deshalb buchen die Mannschaftsführer für alle Heimspiele die nötigen Plätze ihrer Mannschaft. Dafür steht die Buchungsart "Medenspiele" allen Mannschaftsführern zur Verfügung

1) Auswahl Platz, Datum, Uhrzeit

Login und Start Buchung Außenplätze Auswahl Datum und Spielbeginn.

Mannschaftsführer können dann die Buchungsart Medenspiel wählen.

2) Datum, Start und Ende Uhrzeit und Anzahl der Plätze festlegen Prüft die Startzeit, erweitert die "Bis Uhrzeit" auf bis zu 6 Stunden und wählt die Plätze aus. Es können bis zu 6 Plätze reserviert werden.

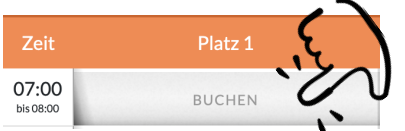

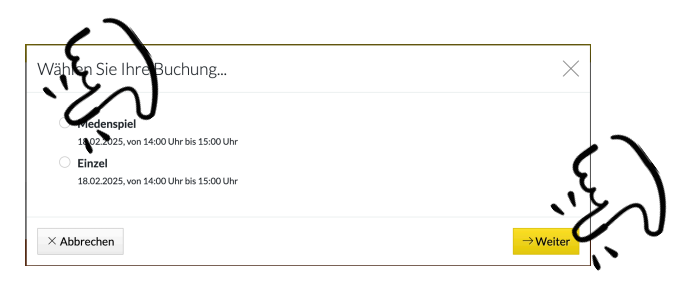

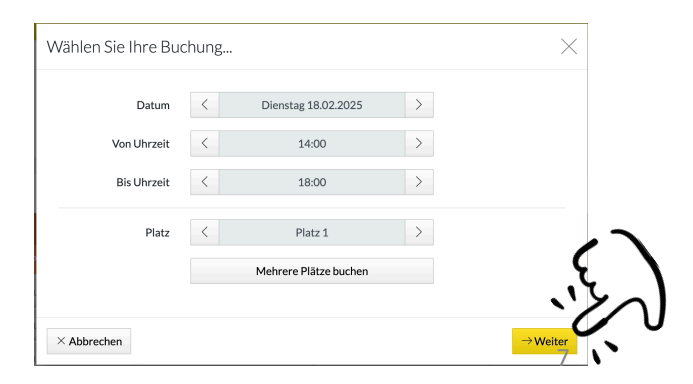

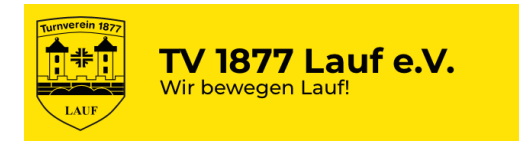

#### Platzbuchungssystem eBusy Medenspiele 2/2

Prüft die Angaben auf Korrektheit und fügt einen Kommentar dazu.

Tragt unter Kommentar die Mannschaft und den Spieltag mit Gegner ein.

Prüft alle Angaben und schließt hier die Buchung ab.

Änderung sind für den Mannschaftsführer nachträglich möglich.

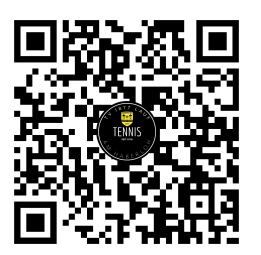

| Si | nd alle Angaben richtig?                                       |   |                                         | ×              |
|----|----------------------------------------------------------------|---|-----------------------------------------|----------------|
|    | Hedenspiel                                                     | O | 2 Person                                | D              |
|    | Dienstag, 18.02.2025<br>von 14:00 Uhr bis 18:00 Uhr<br>Platz 1 |   | Klaus Müller<br>Testweg 9<br>91207 Lauf | <u>ر</u>       |
|    | 🖂 Kontakt                                                      | 1 | E Kommentar                             |                |
|    | mail4frei@web.de                                               |   |                                         | · •            |
|    |                                                                |   |                                         |                |
| <  | - Zurück                                                       |   |                                         | ✓ Jetzt buchen |

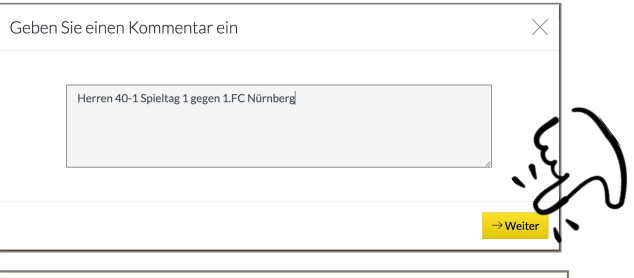

| Sin | d alle Angaben richtig?                                        |   |                                            | $\times$   |  |
|-----|----------------------------------------------------------------|---|--------------------------------------------|------------|--|
|     | Medenspiel                                                     | Ø | Person                                     | I          |  |
|     | Dienstag, 18.02.2025<br>von 14:00 Uhr bis 18:00 Uhr<br>Platz 1 |   | Klaus Müller<br>Testweg 9<br>91207 Lauf    |            |  |
|     | 🖂 Kontakt                                                      | Ø | E Kommentar                                |            |  |
|     | mail4frei@web.de                                               |   | Herren 40-1 Spieltag 1 gegen 1.FC Nürnberg |            |  |
| ~   | Zurück                                                         |   | √ Je                                       | tzt buchen |  |

#### 3a) Überprüfung Angaben

3b) Kommentar hinzufügen

4) Prüfen und Buchung abschließen

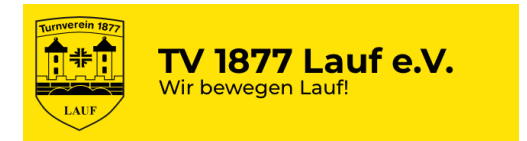

#### Platzbuchungssystem eBusy Preise

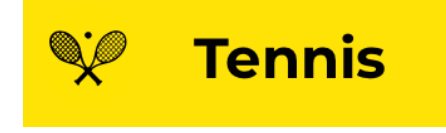

#### Preismodelle für Buchungen mit eBusy

Mitglieder der Tennisabteilung des TV 1877 Lauf und Gäste im Rahmen der Medenspiele spielen immer kostenlos.

- Gäste auf unserer Anlage erhalten die eingeschränkte Möglichkeit, auf unserer Anlage freie Plätze zu nutzen.
- Dabei fällt für jeden Gast eine Nutzungsgebühr an.